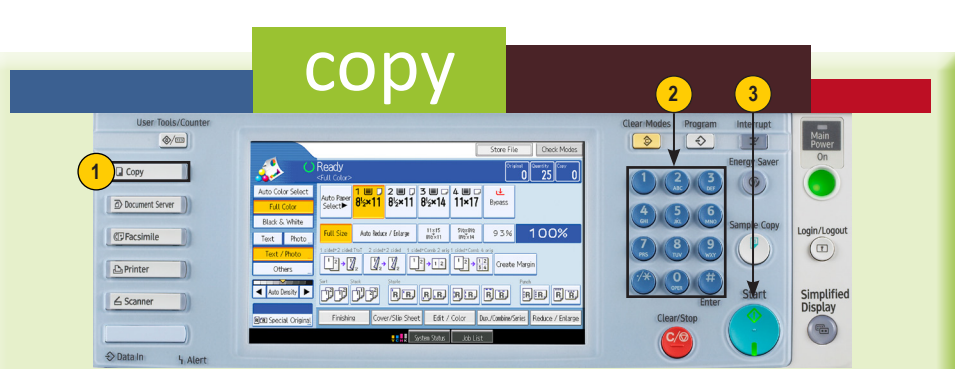

## **Basic Copy Procedure**

Place original(s) face up in the Auto Document Feeder, or face down on the Platen Glass. 1. Select the <Copy> function on the left side of the control panel.

- 2. Using the number keypad, enter desired quantity.
- 3. Press the green <Start> button. If copying from the glass, press <#> after placing last original.

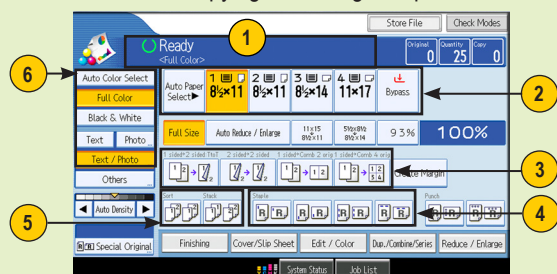

## **Additional Copy Features**

- 1. Status messages/Error messages
- 2. Paper Travs <Auto Paper Select> automatically selects paper based on original size.
- 3. Duplex options 1-sided originals to 2-sided copy, 2-sided original to 2-sided copy, 2-sided original to 1-sided copies
- 4. Staple options Dash indicates where the set will be stapled.
- 5. Sort (collated) or Stack (non-collated) multiple sets
- 6. Original Type settings
- A. <Auto Color Select> Used for mixed originals; deciphers between B&W and color and copies accordingly.
- B. <Full Color> Copies color originals in color by overlying cyan, yellow, magenta, and black.
- C.<Black & White> --- Copies color or Black & White originals in Black & White.
- D. <Text> Originals contain only text. Text is the default.
- E. < Photo> Delicate tones and gray scale is reproduced from photos or pictures.
- F. <Text/Photo> Originals contain a combination of text and photos or pictures.

ocked print

# **Quick Reference**

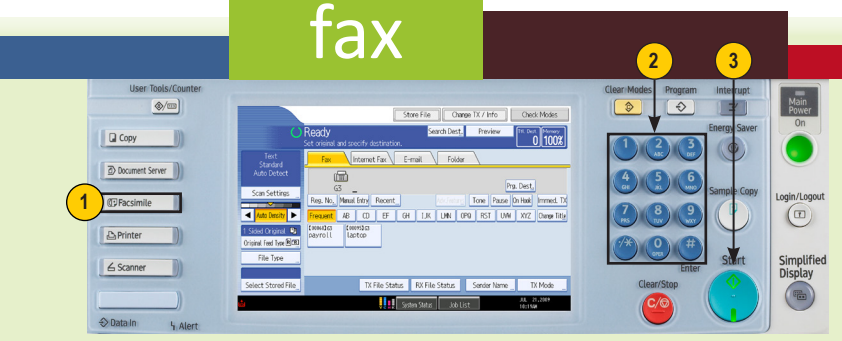

## **Basic Fax Procedure**

Place original(s) face up, short edge first, in the Auto Document Feeder (ADF), or face down on the platen glass.

- 1. Select the <Facsimile> function on the left side of the control panel.
- 2. Using the number keypad, enter destination fax number.
- 3. Press the green **<Start>** button. When faxing from the glass, press **<#>** after placing last original.

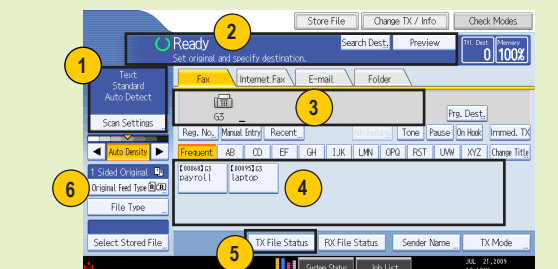

## Additional Fax Features

1. <Scan Settings>

- A. <Standard> or <Detail Resolution> Standard is 100dpi. Detail is 200dpi. B. Specify <Text> original, <Photo> original, or <Text/Photo> original.
- 2. Displays messages and machine status.
- 3. Displays destination fax number.
- 4. User-programmed Quick Dials.
- 5. <TX File Status> Displays a log of all sent fax transmissions and their statuses.

RICOH

6. <2-sided original> — Use this function for 2-sided originals.

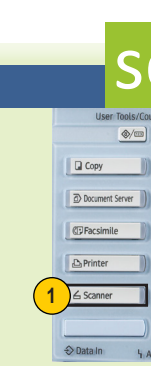

- last original.

- Color settings.

## service and support

## For more information, contact your local Ricoh representative.

## **Release Locked Print Job Procedure**

1 0 2 0 3 0 4 0 T 0 4 1 85×11 85×11 85×14 11×17 85×11 85×11

- 1. Press < Printer> key on the control panel.
- 2. Press <Print Jobs>
- 3. Press <Locked Print Job List> (If using user authentication, only Locked Print files belonging to the user logged on appear.)
- 4. Select the Locked Print file to print.
- 5. Press <Print>.
- 6. Enter the password for the stored file and then press <OK>. (This password is the one that was entered for the file when it was stored as a locked print file.)
- 7. Press <Yes>.

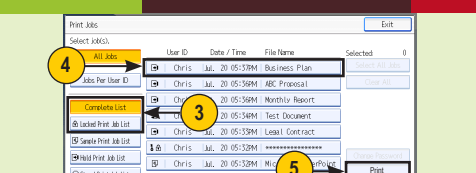

## scan-to-emai 3 $\left(\begin{array}{c}2\\3\end{array}\right)$ 7 8 9 rs (11)

## **Basic Scan Procedure**

Place original(s) face up in the Auto Document Feeder (ADF), or face down on the platen glass. 1. Select <Scanner> from the left side of the control panel.

2. Select a pre-programmed destination or <Manual Entry> enter an address.

3. Press the green **<Start>** button. When using the platen glass, press **<#>** after scanning the

4. Some MFPs may require each scan to attach a sender's name. If so, select <Sender Name> and choose from the available one-touch destinations shown.

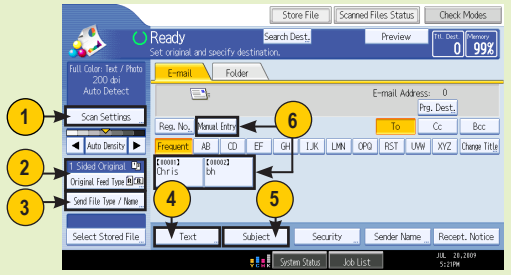

## **Additional Scan Features**

1. <Scan Settings> changes the default Text selection. Choose from available B/W or

2. < Original Feed Type> allows for scanning 2-sided originals and Batch scanning.

3. **File Name/Type>** is used to assign a file name and to change the file type. When choosing <Single Page TIFF/JPEG> or <Single Page PDF>, each page of the scan will be received as a separate attachment. When choosing <Multi-Page TIFF> or <Multi-Page PDF>, all scanned documents will be received as one file.

4. <Text> is used to add a message to the body of the e-mail.

5. < Subject> is used to attach a subject to the e-mail.

6. Select destinations from pre-programmed one-touch keys, or select <Manual Entry> to enter an e-mail address not programmed. Multiple destinations may be selected.